## Creating an Elisa ID in the Oma Lasku service

Handy tips on how to create the Elisa ID you need for Oma Lasku.

## **Creating an Elisa ID**

The Elisa ID is the same as the ID that personal customers use for Elisa Viihde, for example, or for logging in to OmaElisa. You need an Elisa ID to order and accept the Oma Lasku service.

How to create an Elisa ID

- 1. Click **Create Elisa ID** on the <u>login page</u> of Oma Lasku.
- 2. Verify your identity with your online banking codes or a mobile certificate.
- 3. After verification, take your Elisa ID into use. If you already had an Elisa ID, you can change the ID and your password.
- 4. Use **your email address** as your Elisa ID. You will receive a confirmation message at this address, including a link through which you can confirm your Elisa ID. Enter your phone number in the correct field as well.

| Your Elisa ID    | testi.kayttaja@elisa.fi 🗸       | Your email address is your Elisa ID. We will send you a<br>confirmation link to this email address. Make sure that you<br>have access to this email address. |
|------------------|---------------------------------|----------------------------------------------------------------------------------------------------|
| Password         | *                               | At least 8 characters                                                                                                    |
|                  | Show password                   |                                                                                                    |
| Telephone number | 05012345678 🗸                   | The telephone number will only be used when resetting<br>your password.                                                                                      |
|                  | - Laccont the terms and conditi | ions of Eliza ID                                                                                                    |

5. Enter your password in the appropriate field. The password must be **at least 8 characters long**. If the password is too short, **the Create Elisa ID** button will stay inactive.

| <ol> <li>Create Elis</li> </ol> | a ID                                                                                                    |          |                                                                                                    |
|---------------------------------|----------------------------------------------------------------------------------------------------|----------|----------------------------------------------------------------------------------------------------|
| Your Elisa ID                   | testi.kayttaja@elisa.fi                                                                                                    | ~        | Your email address is your Elisa ID. We will send you a<br>confirmation link to this email address. Make sure that you<br>have access to this email address. |
| Password                        | [                                                                                                    | *        | At least 8 characters                                                                                                    |
|                                 | Show password                                                                                                    |          |                                                                                                    |
| Telephone number                | 05012345678                                                                                                    | <b>v</b> | The telephone number will only be used when resetting<br>your password.                                                                                      |
|                                 | <ul> <li>I accept the terms and conditions of Elisa ID</li> <li>Create Elisa ID</li> <li>Fill all the boxes of the form marked with star (*).</li> </ul> |          |                                                                                                    |

6. Tick the box for I accept the terms and conditions of Elisa ID and click Create Elisa ID.

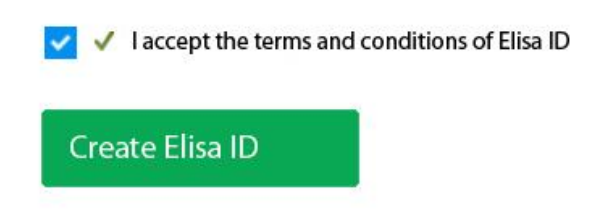

- 7. After this, you will receive an email with the heading "Confirm the email address of your Elisa ID". This email contains a link through which you can confirm your Elisa ID.
- 8. Once you've confirmed your Elisa ID, you can order or accept the Oma Lasku service.

Read our instructions on how to order and accept the Oma Lasku service.